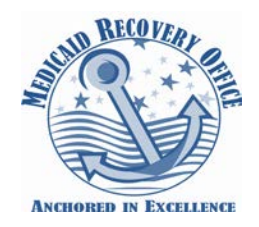

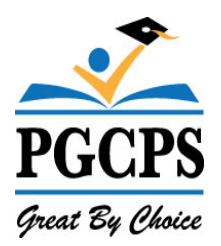

# Prince George's County Public Schools

# Medicaid Billing Service Portal Handbook

# 2014-2015 SY

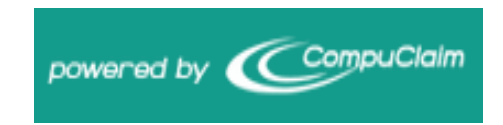

# www.Meduclaim.com/Serviceportal

Prince George's County Public Schools Medicaid Recovery Office 14201 School Lane, Temp # C05-451 Upper Marlboro, MD 20772 301- 952-6349 Phone = 301-780-5925 Fax http://www1.pgcps.org/medicaid

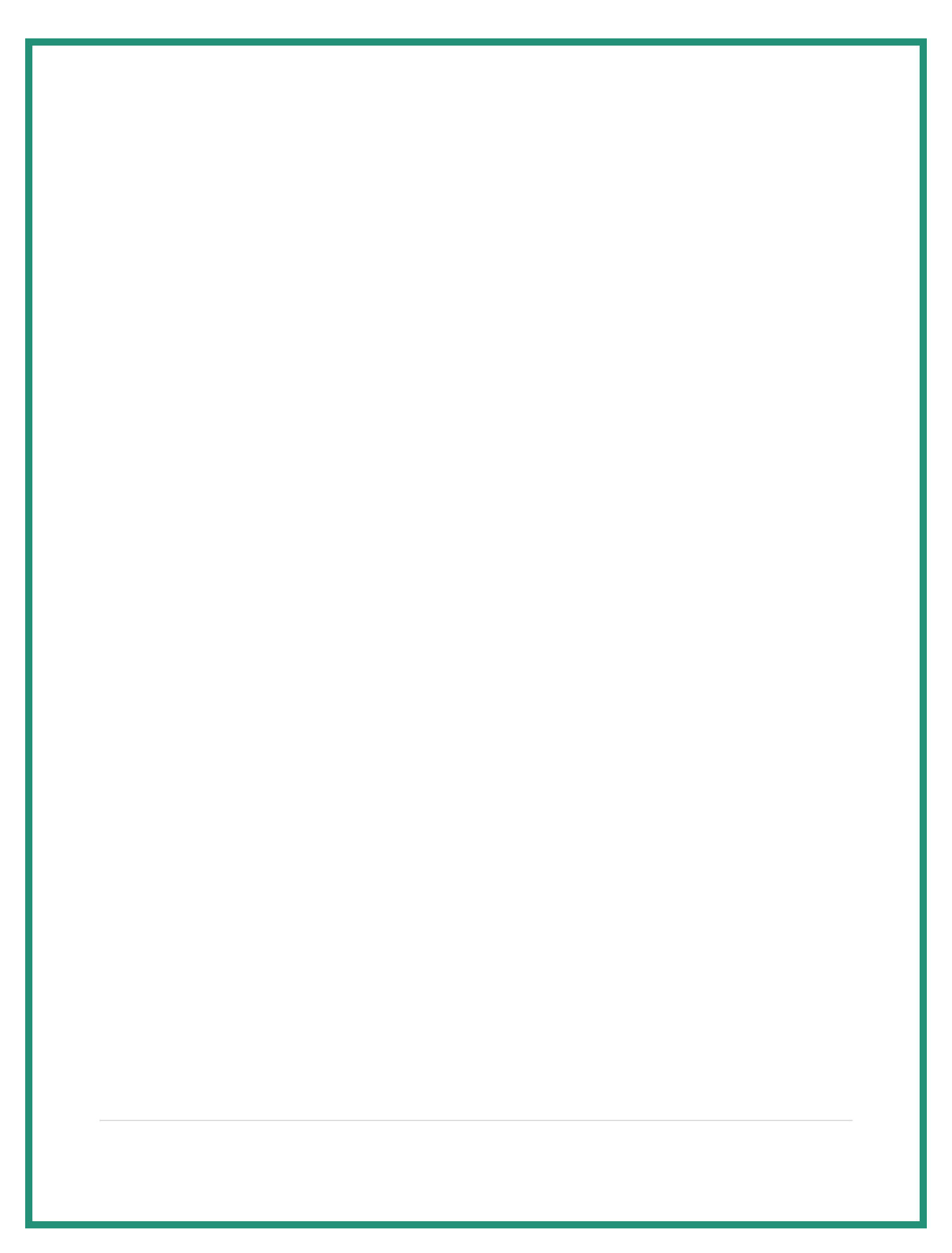

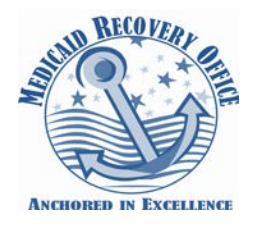

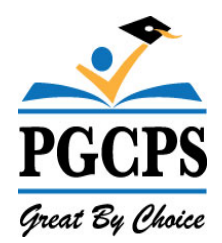

# **Table of Contents**

| Log-In Procedures                                              | 1  |
|----------------------------------------------------------------|----|
| Navigating the Site                                            | 2  |
| My Caseload                                                    | 3  |
| Managing a Caseload                                            | 5  |
| Service Log by Student Wizard (Case Managers Only)             | 6  |
| Edit Service Log                                               | 9  |
| Deleting a Service Log                                         | 10 |
| Validate MD Online Service Logs (Health Related Provider only) | 11 |
| Supervision Log Wizard                                         | 13 |
| Reports                                                        | 16 |
| Logging Summary Report                                         | 16 |
| Detailed Student Report                                        | 17 |

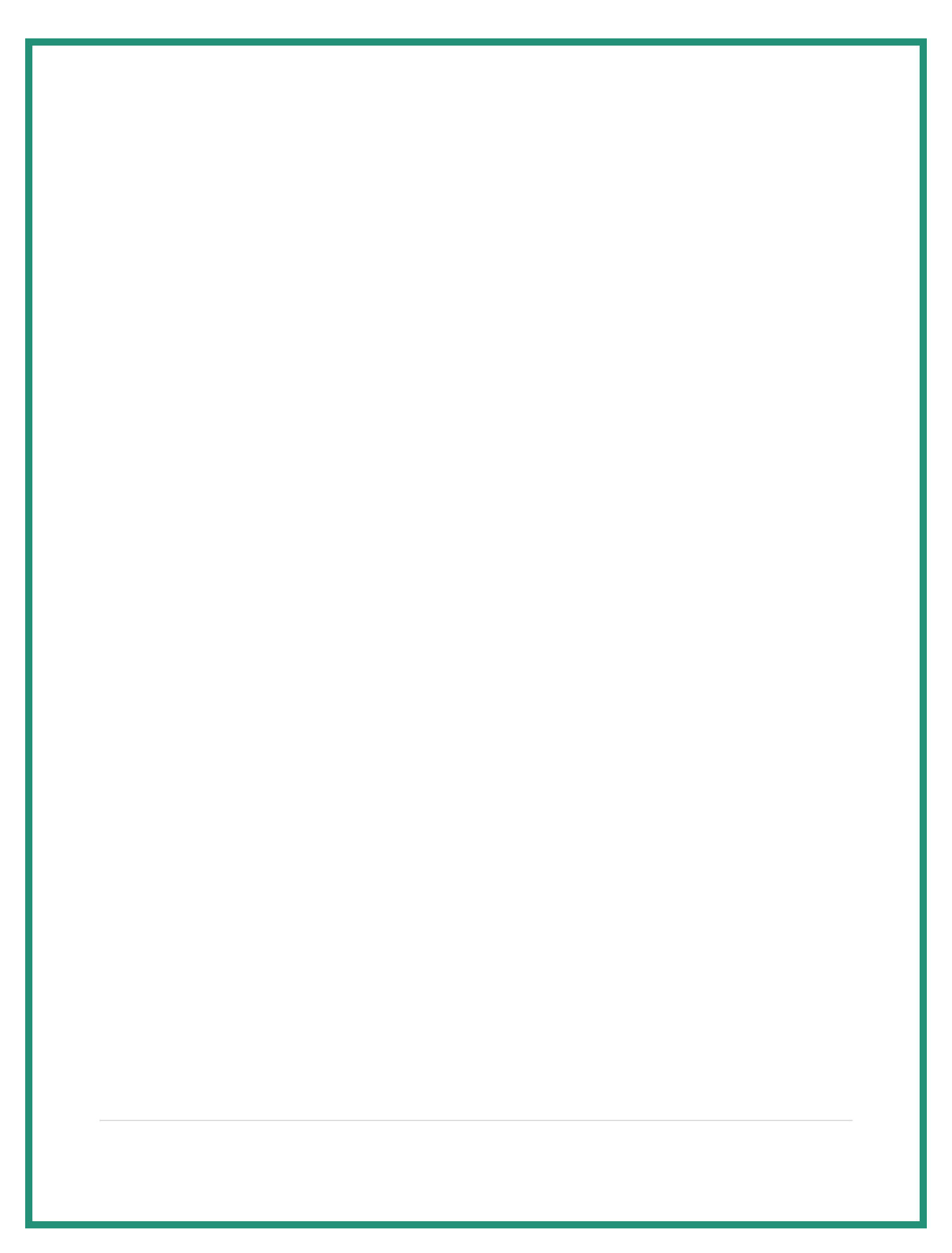

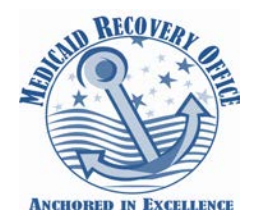

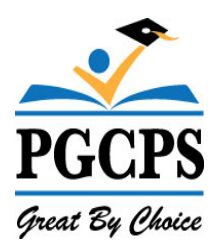

#### **Log-In Procedures**

The Service Portal can be reached from any internet browser by visiting the following website: **www.meduclaim.com/serviceportal** 

#### Client ID: MD

**Email:** (Your PGCPS E-mail address) **Password:** Password must be at least 7 characters long, have at least one uppercase letter, at least one lowercase letter, and at least one number.

**NOTE:** Client ID and password are case sensitive.

(Training videos are available under the Training & Forms tab at http://www1.pgcps.org/medicaid/)

| Service Portal                                                |  |  |  |  |  |  |  |  |  |
|---------------------------------------------------------------|--|--|--|--|--|--|--|--|--|
| Client ID                                                     |  |  |  |  |  |  |  |  |  |
|                                                               |  |  |  |  |  |  |  |  |  |
| E-mail address                                                |  |  |  |  |  |  |  |  |  |
| Deserved.                                                     |  |  |  |  |  |  |  |  |  |
| Password                                                      |  |  |  |  |  |  |  |  |  |
| I                                                             |  |  |  |  |  |  |  |  |  |
| $\square$ Remember my Client ID and Username on this computer |  |  |  |  |  |  |  |  |  |
| Login Click here if you forgot your password                  |  |  |  |  |  |  |  |  |  |

#### **Resetting Password**

To reset your Service Portal password, please follow these instructions:

- From the Service Portal logon screen, click "Click here if you forgot your password"
- Enter **Client ID: MD** and your **E-mail** Address. Click **Continue** to start the password recovery process. You will receive confirmation that a "**New** *random* **password has been created and sent to your e-mail**". Please add <u>notification@meduclaim.com</u> to your "Safe Senders" list within your email application to help avoid this notification being tagged as SPAM.
- Access your email application. Look for the "CompuClaim Service Portal Login Information" email and open. Your temporary password will be inside.
- Go back to the Service Portal window and click "Return to Login Page".
- Enter your Client ID, Email Address, and New temporary password. Click Login.
- You will be prompted to create a new password that must be different from your old password; at least 7 characters long; have at least one uppercase letter; at least one lowercase letter; and at least one number. You may not re-use any previous password for 180 days.
- Click **Continue** to confirm new password change.

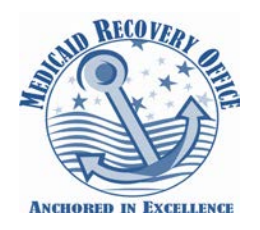

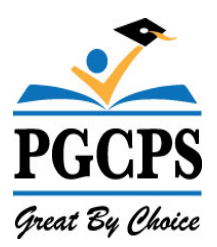

#### Navigating the Site

The top right corner of the Services Portal displays the **Navigational Links** that are available continuously throughout the system.

Services Portal powered by CompuClaim

mpuClaim

Home | Wizards | Reports | Manage Caseload | Help

- **My Account** Change Password Password must be at least 7 characters long, have at least one uppercase letter, at least one lowercase letter, and at least one number.
- Logout Ends your session
- Home Returns to Home page
- Wizards Logging service tool
  - Service Log by Student Wizard Used for entering service logs for students on your caseload. Select one student, multiple or all students
  - Edit Student Service Logs Select pending service logs for editing.
  - Supervision Log Wizard Used by Providers to supervise clinicians and view students' Service Logs
  - **Validate MD Online Service Logs** Validate service logs imported from Maryland Online IEP. This function is primarily used by the health related providers
- **Reports** Logging Summary, Detailed Student Report and Monthly Student Logs can be saved and/or printed
- Manage Caseload Providers can easily add/remove students from their caseload
- Help Answers to common questions by users

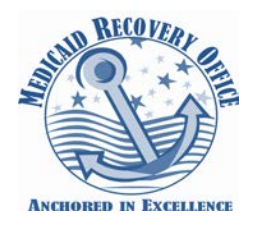

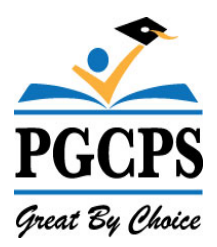

#### **My Caseload**

You can create your own caseload of the students you are serving. This will allow easy and convenient access to your students when you are ready to create or update their service logs. Your caseload is always visible from your homepage within the Service Portal.

**Creating your caseload** – The electronic billing system allows case managers to see ALL students with an active I.E.P. **The students receiving Medicaid will appear in bold font.** This is done to help case managers differentiate their students to create your Medicaid caseload.

| Services Portal powered by CompuClaim                                         | Wekome Angels Davis My Account                                                                                      |
|-------------------------------------------------------------------------------|----------------------------------------------------------------------------------------------------|
| Announcements                                                                 |                                                                                                    |
| Hello and welcome to the Prince George's County Public Schools Service Portal | My Caseload V<br>Adams, John : 0002221122<br>ANDERSON, CAMERON : 5206105937                                         |
|                                                                               | COLES, JYSUAN : 5206105934<br>Diego, Diego : 10280:864104<br>Salybe, Jobo : 66241:8641<br>Salybe, Jose : 3638742925 |
|                                                                               | Bold = Only Medicaid eligible                                                                                       |

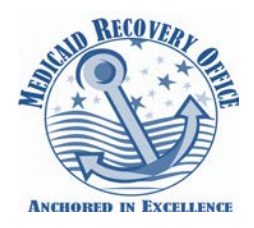

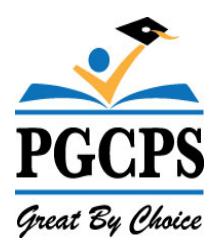

From **My Caseload**, click on the student's name to view detailed information regarding the student, which is organized under tabbed headings:

| Services I                                                                                                   | Portal powered by CompuClaim                                                         |
|----------------------------------------------------------------------------------------------------|--------------------------------------------------------------------------------------|
| Student                                                                                                    | Information                                                                          |
| Adams, Joi                                                                                                   | nn S Go Back                                                                         |
| Student Special Edu                                                                                          | ucation Service Logs Monthly Summary Supervision Logs                                |
| District<br>School<br>First Name<br>Middle Initial<br>Last Name<br>Birthdate<br>Gender<br>Ethnicity<br>Grade | Prince George's County<br>Accokeek Academy<br>John<br>S<br>Adams<br>1/4/2010<br>Male |
| Street Address                                                                                               | 12 School Lane                                                                       |
| Zip                                                                                                    | 20772                                                                                |
| Phone                                                                                                    | 2404444556                                                                           |
| Resident Distric<br>Parent Name                                                                              | t                                                                                    |

- **Student** Student's demographic info
- **Special Education** IEP information
- Service Logs At- a- glance view of all Service Logs created for the student.
- Monthly Summary Not used
- Supervision Logs If sessions are supervised, the completed Supervisory Logs will appear here.

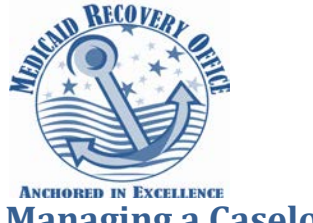

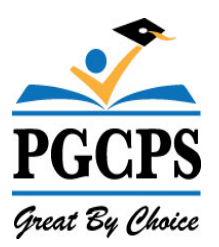

# Managing a Caseload

| Services                                                         | B Portal                     | powered by CompuCi   | aim                                                                   |                                               |                                 |         |                |                  |               | Walcome Michae A<br>Home   Wizards   Reports | louse My A<br>Manage Ca | iseload   Help |
|------------------------------------------------------------------|------------------------------|----------------------|-----------------------------------------------------------------------|-----------------------------------------------|---------------------------------|---------|----------------|------------------|---------------|----------------------------------------------|-------------------------|----------------|
| Manage<br>District<br>[/Ji]<br>Last Name<br>Enter student's last | <b>Casel</b><br>st name here | School Results Per I | Page Scarch Number of<br>State's Student ID<br>Enter State assigned s | i students listed = 3<br>tudent's ID , □ Only | <b>04</b><br>show students on m | r casel | vad            |                  |               |                                              |                         |                |
|                                                                  |                              | <u>District</u>      | State StudentID                                                       | <u>Last Name</u>                              | <u>First Name</u>               |         | Middle Initial | <u>Birthdate</u> | <u>Gender</u> | <u>School</u>                                | <u>Grade</u>            | <u>Active</u>  |
| Add                                                              | Boscobel Area                | a School District    | 0010000018                                                            | ALLEN                                         | CHASE                           | S       |                | 1/1/2004         | Male          | Boscobel Elementary                          |                         | True           |
| Add                                                              | Transylvania                 |                      | 0010000175                                                            | AMMAN                                         | Jessica                         | L       |                | 1/1/2000         | Female        |                                              |                         | True           |
| Add                                                              | Boscobel Area                | a School District    | 0010000175                                                            | AMMAN                                         | Jessica 🗟                       | L       |                | 1/1/2000         | Female        | Boscobel High                                |                         | True           |
| Remove                                                           | Transylvania                 |                      | 0010000068                                                            | Anderson                                      | DOUGLAS                         | R       |                | 1/1/2000         | Male          |                                              |                         | True           |
| Add                                                              | Transylvania                 |                      | 0010000288                                                            | Ankin                                         | JULIUS                          | L       |                | 1/1/2000         | Male          |                                              |                         | True           |
| Remove                                                           | Transylvania                 |                      | 0010000112                                                            | Badovinac                                     | Lauren                          |         |                | 1/1/2000         | Female        |                                              |                         | False          |
| Add                                                              | Transylvania                 |                      | 0010000269                                                            | BAILEY                                        | MAGGIE                          | М       |                | 1/1/2000         | Female        |                                              |                         | True           |
| Add                                                              | Transylvania                 |                      | 0010000279                                                            | BAILEY                                        | Тгоу                            | М       |                | 1/1/2000         | Male          |                                              |                         | True           |
| Add                                                              | Transylvania                 |                      | 0010000031                                                            | BAIRD                                         | Andrew                          | J       |                | 1/1/2000         | Male          |                                              |                         | True           |
| Add                                                              | Transylvania                 |                      | 0010000278                                                            | BARDWELL                                      | ASMIRA                          | М       |                | 1/1/2000         | Female        |                                              |                         | True           |
|                                                                  |                              |                      |                                                                       |                                               |                                 |         |                |                  |               |                                              | 1234                    | 5678910        |
| Export to Excel                                                  |                              |                      |                                                                       |                                               |                                 |         |                |                  |               |                                              |                         |                |

#### To Add Students to your caseload:

- Make sure the "Only show students on my caseload" box is **NOT** checked.
- To view students in a particular school Use drop down feature in District. Select "Prince George's County". This opens the school drop down box. You may select a specific school and students will appear.
- Search for the student(s) you need to add by typing the first few letters of the student's last name in the search box and click on "Search". For best results, keep the search as broad as possible in order to capture more students in the search.
- When you locate the student, click on "Add" next to the student's name. This button will now change to "Remove" and that student is now on your caseload. DO NOT click on "Remove" again. This will remove the student.
- Click on "Home" in the toolbar when finished and you will see your updated caseload.

To **Remove Students** that should not be on your caseload:

- Click on "Only show students on my caseload".
- Click on *"Remove"* next to any student you need to delete from your caseload. (This will not delete the student from the system...only from your caseload.)

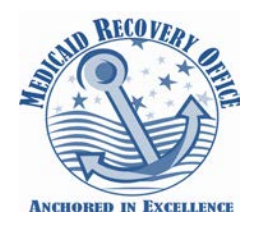

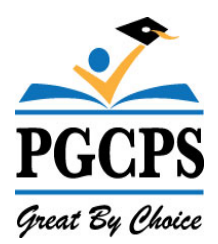

#### Service Log by Student Wizard (Case Managers Only)

| Services Portal power                                                                  | red by CompuClaim                                                                  |  |  |  |  |  |  |  |  |  |  |
|----------------------------------------------------------------------------------------|------------------------------------------------------------------------------------|--|--|--|--|--|--|--|--|--|--|
| Service Log by Student Wizard<br>Select one or more students to enter service logs for |                                                                                    |  |  |  |  |  |  |  |  |  |  |
| Select All   Select None   Select Billable   Inverse Selection                         |                                                                                    |  |  |  |  |  |  |  |  |  |  |
| -                                                                                      |                                                                                    |  |  |  |  |  |  |  |  |  |  |
| Adams, John : 0002221122                                                               | COLES, JYSUAN : 5206105934 📃 SaMple, JoJo : 66241:8641 📃 SaMple, Jose : 3638742925 |  |  |  |  |  |  |  |  |  |  |
| ANDERSON, CAMERON : 5206105937                                                         | Diego, Diego : 10280:864104                                                        |  |  |  |  |  |  |  |  |  |  |
| Next >                                                                                 |                                                                                    |  |  |  |  |  |  |  |  |  |  |

- 1. Select one or more students or check all to enter service logs. By selecting All you can scroll through your entire caseload in the logging calendar by clicking on the arrow next to the student's name. Then click **NEXT.**
- 2. Select the **day** of the service you want to log. The blue highlighted fields are weekend dates and therefore are unavailable.

| Services Portal powered by CompuClaim Webcour Angel Davis My Accour Home   Wizards   Reports   Manage Caselo Home   Wizards   Reports   Manage Caselo Home   Mizards   Reports   Manage Caselo Home   Mizards   Reports   Manage Caselo Home   Mizards   Reports   Manage Caselo Home   Mizards   Reports   Manage Caselo Home   Mizards   Reports   Mizards   Reports |        |         |                    |          |        |          |  |  |  |  |  |  |
|----------------------------------------------------------------------------------------------------|--------|---------|--------------------|----------|--------|----------|--|--|--|--|--|--|
| Service Log by Student Wizard<br>Jick on a date to enter a new service log for this student. Use the arrows next to the student name to go to a different student. Use the arrows next to the month and year to change the<br>calendar month.                                                                                                    |        |         |                    |          |        |          |  |  |  |  |  |  |
| Adams, John (1/4/2010)                                                                                                    |        |         |                    |          |        |          |  |  |  |  |  |  |
| Sunday                                                                                                    | Monday | Tuesday | Wednesday          | Thursday | Friday | Saturday |  |  |  |  |  |  |
|                                                                                                    |        | 1       | 2                  | 3        | 4      | 5        |  |  |  |  |  |  |
| 6                                                                                                    | 7      | 8       | 9<br>1 service log | 10       | 11     | 12       |  |  |  |  |  |  |
| 13                                                                                                    | 14     | 15      | 16                 | 17       | 18     | 19       |  |  |  |  |  |  |
| 20                                                                                                    | 21     | 22      | 23                 | 24       | 25     | 26       |  |  |  |  |  |  |
| 27                                                                                                    | 28     | 29      | 30                 | 31       |        |          |  |  |  |  |  |  |

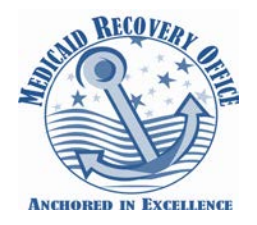

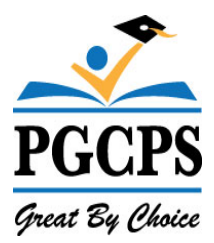

| Services Portal powered by CompuClaim                                                                                                    |
|----------------------------------------------------------------------------------------------------|
| Service Log by Student Wizard<br>ANDERSON, CAMERON (7/6/2000)                                                                                                    |
| Prior service logs for current month                                                                                                    |
| You have no prior service logs for this student for the given month.                                                                                                    |
| What type of log would you like to enter?            • Service Log             • Non-Billable Entry             • Student absent             • Student not available             • Provider absent             • Provider not available             • Continue > Return to Calendar |

- 3. Select type of **log** (Service Log, non-billable, student absent, etc.)
  - Service Logs Use service log for all Initial/Annual IEPs and on-going coordination.
  - Non-Billable Maintain logs of all daily activities that you provide that are not considered billable services. This feature will allow you to use the comments box to describe the activity you are providing.
  - Student Absent, Provider Absent, Student Not Available, Provider Not Available-If you want to maintain these records you cannot comment on the selection. If you need to comment use Non-Billable for these selections and you may maintain a description of the activity.

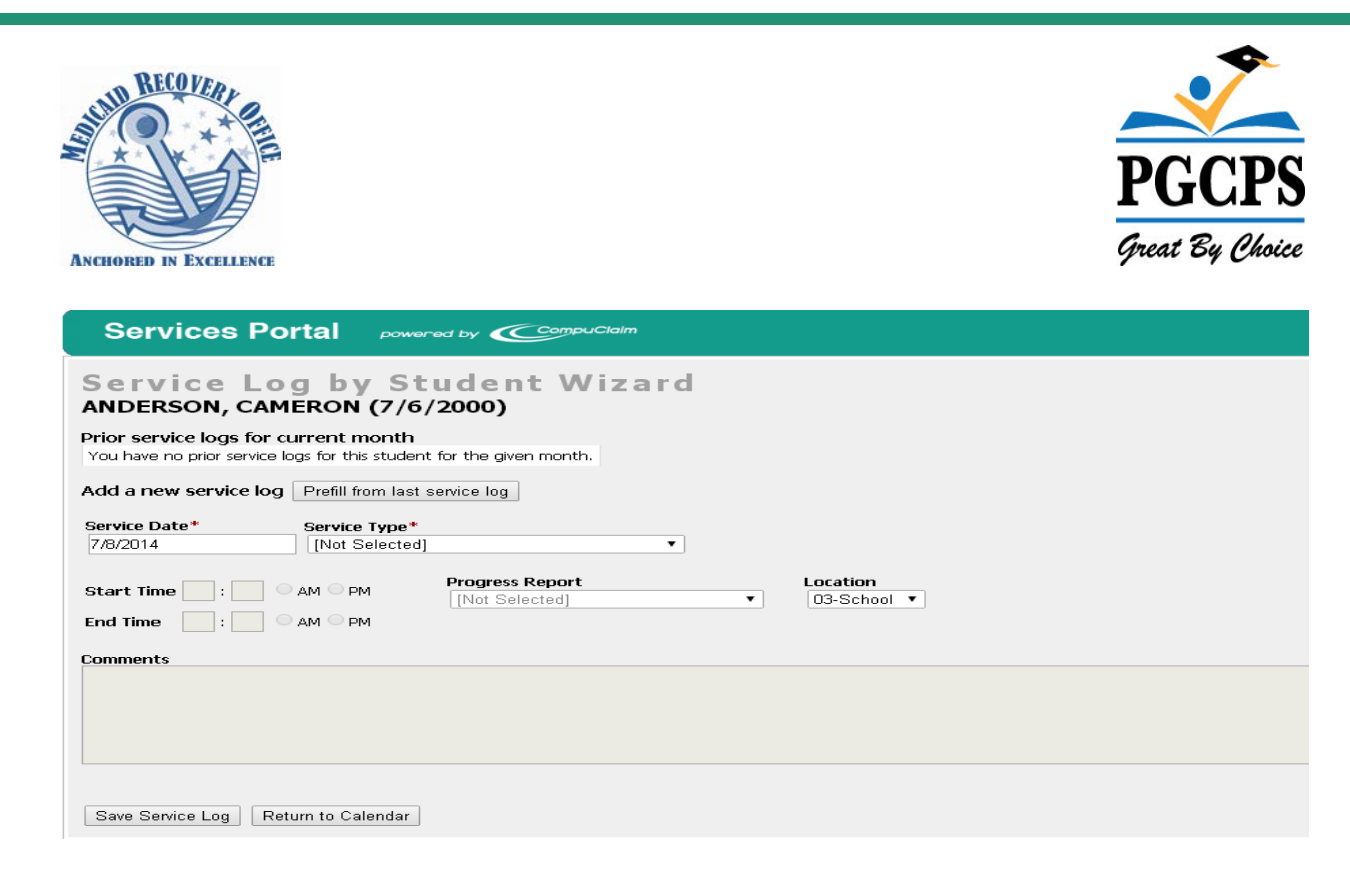

- Select service type Choose the type of service provided to the student, i.e. Ongoing Service Coordination, Periodic IEP Review, Initial IEP.
- Select progress Choose the progress type that best reflects the progress made by the student.
- 6. Select location Choose whether services were provided at home or school.
- 7. Enter progress notes The comments sections should reflect the goals and objectives from the student's IEP and show the student's progress towards the goal. A minimum number of characters are required in comments section.

For example: "Although John is making some progress, he still needs to improve his attentiveness to tasks. Please continue to work with him at home."

8. Upon saving, you arrive at the calendar where you can continue to enter service logs.

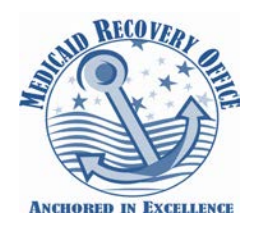

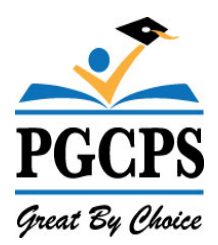

## **Edit Service Log**

- Select "Wizards" from menu bar
- Select "Edit Student Service Logs"

| Sei               | vices               | Por                      |                         | owere                        | а Бу                        | Compu                  | uClaim        |                               |                    |                                     |                                                    |                                          |                                                                                                    | Wizards   Reports   Manage Caseload   Help                                                                                           |
|-------------------|---------------------|--------------------------|-------------------------|------------------------------|-----------------------------|------------------------|---------------|-------------------------------|--------------------|-------------------------------------|----------------------------------------------------|------------------------------------------|----------------------------------------------------------------------------------------------------|----------------------------------------------------------------------------------------------------|
| Edit<br>Rows Po   | t Ser<br>er Page Se | <b>ViC</b><br>ervice Sta | e Lo<br>rt Date         | gs<br>s                      | ervice End                  | l Date                 |               | Date E                        | ntered Sta         | rt Date D                           | ate Enterec                                        | i End Date                               |                                                                                                    |                                                                                                    |
| District<br>[All] |                     | •                        | Studen                  | t Last N                     | lame                        | Stude                  | ent First     | t Name                        | Log                | Deleted                             | Search                                             | Export to                                | Excel 🛐                                                                                                    |                                                                                                    |
| Rows R            | eturned: 9          | )                        |                         |                              |                             |                        |               |                               |                    |                                     |                                                    |                                          |                                                                                                    |                                                                                                    |
|                   |                     | Provider                 | <u>Student</u>          | <u>Student</u><br><u>Age</u> | <u>Date</u><br>Entered      | <u>Date</u><br>Deleted | <u>Status</u> | <u>Service</u><br><u>Date</u> | <u>Service</u>     | <u>Service</u><br><u>Type</u>       | <u>Start</u> <u>End</u><br><u>Time</u> <u>Time</u> | Progress<br>Report                       | <u>Comments</u>                                                                                                    | Areas Covered                                                                                                    |
| Edit              | Delete              | Davis,<br>Angela         | BIRD,<br>JADYN          | 9                            | 6/25/2014<br>10:17:27<br>AM |                        | Pending       | 6/10/2014                     | Case<br>Management | Periodic IEP<br>Review              |                                                    |                                          | The parent did not attend the IEP meeting. The<br>parent has received a copy of the IEP and has been<br>notified of the meeting outcome.            | Parent was notified of the outcome of the meeting<br>and sent copy of IEP and PWN                                                    |
| Edit              | Delete              | Davis,<br>Angela         | BIRD,<br>JADYN          | 9                            | 7/2/2014<br>9:08:04<br>AM   |                        | Pending       | 6/10/2014                     | Case<br>Management | On-going<br>Service<br>Coordinatior | 'n                                                 | (S) Some<br>progress<br>has been<br>made | The parent attended the IEP meeting and had agree to the proposal changes.                                                                          | <ul> <li>Academics for Reading Goals, Social/Behavioral<br/>Goals</li> </ul>                                                         |
| Edit              | Delete              | Davis,<br>Angela         | BIRD,<br>JADYN          | 8                            | 7/7/2014<br>9:30:58<br>AM   |                        | Pending       | 1/10/2014                     | Case<br>Management | Periodic IEP<br>Review              |                                                    |                                          | The parent did not attend the IEP Meeting. The<br>parent has received a copy of the IEP and has been<br>notified of the meeting outcome.            | PWN Meeting Notice and Sign in Sheet submitted                                                                                       |
| Edit              | Delete              | Davis,<br>Angela         | BIRD,<br>JADYN          | 8                            | 7/9/2014<br>1:34:14<br>PM   |                        | Pending       | 1/10/2014                     | Case<br>Management | Periodic IEP<br>Review              |                                                    |                                          | The parent did not attend the meeting. The parent<br>has received a copy of the IEP and has been notifier<br>of the meeting outcome.                | PWN Meeting Notice and Sign in Sheet submitted,<br>Parent was notified of the outcome of the meeting<br>and sent copy of IEP and PWN |
| Edit              | Delete              | Davis,<br>Angela         | Mackenzie,<br>Mackenzie | 6                            | 7/9/2014<br>1:49:09<br>PM   |                        | Pending       | 6/10/2014                     | Case<br>Management | On-going<br>Service<br>Coordinatior | ı                                                  | (S) Some<br>progress<br>has been<br>made | Quarterly progress report was sent home with student.                                                                                               | Academics for Math Goals, Academics for Reading<br>Goals                                                                             |
| Edit              | lete                | Davis,<br>Angela         | Adams,<br>John          | 4                            | 7/2/2014<br>9:06:20<br>AM   |                        | Pending       | 6/2/2014                      | Case<br>Management | On-going<br>Service<br>Coordinatior | 1                                                  | (S) Some<br>progress<br>has been<br>made | Although John has made some progress he still need<br>to improve attentiveness to tasks. Please continue to<br>work with him at home.               | s<br>Academics for Math Goals                                                                                                    |
| Edit              | Delete              | Davis,<br>Angela         | Adams,<br>John          | 4                            | 7/7/2014<br>9:28:17<br>AM   |                        | Pending       | 6/2/2014                      | Case<br>Management | On-going<br>Service<br>Coordinatior | 'n                                                 | (S) Some<br>progress<br>has been<br>made | Although John is making some progress he still need<br>to improve his attentiveness to task. Please continue<br>to work with him at home.           | s<br>Academics for Math Goals                                                                                                    |
| Edit              | Delete              | Davis,<br>Angela         | Adams,<br>John          | 4                            | 7/9/2014<br>1:26:07<br>PM   |                        | Pending       | 6/2/2014                      | Case<br>Management | On-going<br>Service<br>Coordinatior |                                                    | (S) Some<br>progress<br>has been<br>made | Although John is making some progress, he still<br>needs to improve his attentiveness to task. Please<br>continue to work with him at home.         | Academics for Math Goals                                                                                                    |
| Edit              | Delete              | Davis,<br>Angela         | Adams,<br>John          | 4                            | 7/16/2014<br>2:45:29<br>PM  |                        | Pending       | 7/9/2014                      | Case<br>Management | On-going<br>Service<br>Coordinatior | 1                                                  | (S) Some<br>progress<br>has been         | Although John is making some progress in math, he<br>still needs to improve his attentiveness to task. Please<br>continue to work with him at home. | Academics for Math Goals, Social/Behavioral Goals                                                                                    |

This functionality will only list the services with a pending status that have not yet been billed.

You may click search and all services that are pending will automatically appear or you may use features to select a specific student or date of service following these tips below.

- Make selection from "Rows Per Page" You may select from 25 to 500 rows per page
- Enter "Service Start Date" and/or "Service End Date" (The calendar will drop down)
- or
  - Enter "Service Entered Start Date" and/or "Service Entered End Date" (The calendar will drop down)

or

• Enter "Student Name"

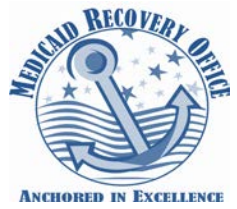

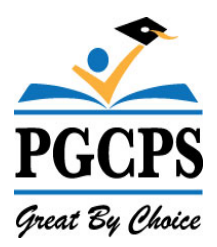

- Select "Search"
- Select "Edit" button on left
- Make the change
- Select "Save Service Log". If you don't, the change will not be saved.

You can only make changes if the status is listed as **"Pending"**. Selecting edit will allow you to make any necessary changes to the service. Once you have made changes select save service log (Otherwise changes will NOT be saved). You will be taken back to screen. If you do not want to save your edits click on *"Return to Log Review"* to select the next service. You can also delete entries from here.

#### **Deleting a Service Log**

Service Logs can be deleted if they have not yet been billed; and can be deleted at either the Edit Service Logs (see above) or the Service Log Calendar.

- 1. Locate Service Log on the calendar
- 2. If there is a trash can before the Service Log, it can be deleted a Status will display as pending. Click the trash can icon to remove the service entry.

## Services Portal powered by CompuClaim

## Service Log by Student Wizard Adams, John (1/4/2010)

#### Prior service logs for current month

| 童 | Loq<br>Type    | <u>Service</u><br><u>Date</u> | <u>Status</u> | <u>Service Type</u>              | <u>Start</u><br><u>Time</u> | <u>End</u><br><u>Time</u> | Duration | <u>Group</u><br><u>Size</u> | Prog              |
|---|----------------|-------------------------------|---------------|----------------------------------|-----------------------------|---------------------------|----------|-----------------------------|-------------------|
| ŵ | Service<br>Log | 6/2/2014                      | Pending       | On-going Service<br>Coordination |                             |                           | ο        |                             | (S) Soi<br>has be |
| ŵ | Service<br>Log | 6/2/2014                      | Pending       | On-going Service<br>Coordination |                             |                           | ο        |                             | (S) Soi<br>has be |
| ŵ | Service<br>Log | 6/2/2014                      | Pending       | On-going Service<br>Coordination |                             |                           | 0        |                             | (S) Soi<br>has be |

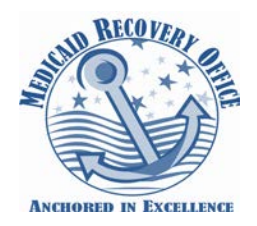

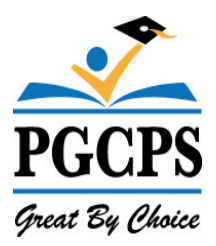

## Validate MD Online Service Logs (Health Related Provider only)

Services that have been entered by staff in Maryland Online IEP (MDIEP) are imported into the service portal. These services must be validated by providers.

- Provider will go into Wizards and select "Validate MD Online Service Logs"
- Service logs will automatically appear.
- You may search by student name or provider name.
- Providers will ONLY see their own students.

| Services Portal powered by CompuClaim Welcome 5<br>Home   Wizards   Rep                                                                                              |                                        |                                   |                                             |                               |                                              |                             |                           |                             |                           |                                                                                                    | unt   Logout<br>Ioad   Help |
|----------------------------------------------------------------------------------------------------|----------------------------------------|-----------------------------------|---------------------------------------------|-------------------------------|----------------------------------------------|-----------------------------|---------------------------|-----------------------------|---------------------------|----------------------------------------------------------------------------------------------------|-----------------------------|
| Validate MD Online Service Logs         Patient First Name       Provider First Name         Provider First Name       Provider Last Name         Rows Returned: 237 |                                        |                                   |                                             |                               |                                              |                             |                           |                             |                           |                                                                                                    |                             |
| <u>Provider</u> <u>Stud</u>                                                                                                    | <u>ent</u> <u>Studen</u><br><u>Age</u> | <u>t Date</u><br><u>Entered</u> I | <u>Date</u><br><u>Deleted</u> <u>Status</u> | <u>Service</u><br><u>Date</u> | <u>Service</u> <u>Service</u><br><u>Type</u> | <u>Start</u><br><u>Time</u> | <u>End</u><br><u>Time</u> | <u>Group</u><br><u>Size</u> | Progress<br><u>Report</u> | <u>Comments</u>                                                                                                    | <u>Areas</u><br>Covered     |
| Validate Speech, ARCHE<br>Sue Guillern                                                                                                    | 8.<br>10 8                             | 1/6/2014<br>11:26:32 AM           | Imported                                    | 9/3/2013                      |                                              | 10:30<br>AM                 | 11:00<br>AM               |                             |                           | Student listened to the story "The Bus for Us." He liked making predictions based<br>on visual clues about the vehicle that would appear next instead of the school bus.<br>His responses to what and where questions were usually single works but he<br>would imitate longer sentences 3-4 words modeled by the therapit on request.<br>Several times during the session when he made spontaneous comments they were<br>difficult to understand and appeared to be jargon. |                             |
| Validate Speech, ARCHE<br>Sue Guillern                                                                                                    | ₹.<br>10                               | 1/6/2014<br>11:26:32 AM           | Imported                                    | 9/3/2013                      |                                              | 1:10<br>PM                  | 1:40<br>PM                |                             |                           | Student enjoyed listening to the story "The Wheels on the Bus." He spontaneously<br>used the present progressive verb to describe illustrations in the book is. driving,<br>beging, etc. His production of individual words, phareas, and even long 6 word<br>sentences was good. Student speech was intelligible; he clearly articulated the<br>beginning, middle, and ending sounds.                                                                                       |                             |
| Validate Speech, ARCHE<br>Sue Guillern                                                                                                    | 8. 8<br>10 8                           | 1/6/2014<br>11:26:32 AM           | Imported                                    | 9/3/2013                      |                                              | 1:30<br>PM                  | 2:00<br>PM                |                             |                           | Student's OT called to office to alert me that he had not brought in his walker from<br>home. In addition, he did not have his casts on. Fitted him with school posterior<br>walker and walked with him from clasts to motor with contact guard A and physical<br>assistance for turning. Student's own walker has swivel wheels for turning. This<br>walker had to be lifted and turned. Practice with hand over hand, verbal prompts,<br>Min A all given at                |                             |

Provider clicks on "Validate" button to validate services

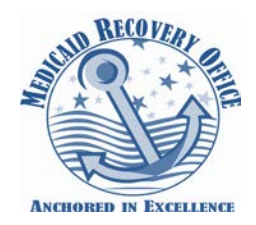

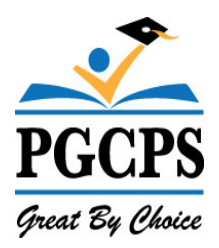

#### Completing the validation process

- The following is imported from MDIEP Date, start and end time, comments which are progress notes.
- Provider must select in *"Service Types"* from the drop down box. Your available options are Evaluation, Individual or Group Therapy service or non-billable.
- Once reviewed, the provider will click on "Save Service Log". This will take you back to the continue validating services screen. As each service is validated, they will be placed in review logs with a pending status which will indicate to the Medicaid Office staff that the service is ready for billing.
- If provider the does not want to complete the validation, click on the "Return to Log Review".

| Services Portal powered by CompuClaim                                                                                                    | Welcome Sue Speech My Account   Logout<br>Home   Wizards   Reports   Manage Caseload   Help                                                    |
|----------------------------------------------------------------------------------------------------|----------------------------------------------------------------------------------------------------|
| Validate MD Online Service Logs<br>BROOKLYN BEATTIE-MABION                                                                                                    |                                                                                                    |
| Service Dates*     Service Types*       9/3/2013     [Blank]                                                                                                    |                                                                                                    |
| Start Time     9:50     AM     PM       End Time     10:20     AM     PM                                                                                                    |                                                                                                    |
| Comments<br>Student initially did not participate in the warm-up activity; imitating actions using various body parts whil<br>After several minutes he eventually joined in by first watching his peer model the action and then completing<br>story "The Babies on the Bus" and pointed to and then labeled babies on several pages. Student had difficulty<br>without prompting but could provide the correct response when he was provided two verbal or visual choices to | e listening to the song "What a Miracle."<br>it himself. He enjoyed listening to the<br>answering who and what-doing questions<br>select from. |
| Save Service Log Return to Log Review                                                                                                    |                                                                                                    |
|                                                                                                    |                                                                                                    |
|                                                                                                    |                                                                                                    |

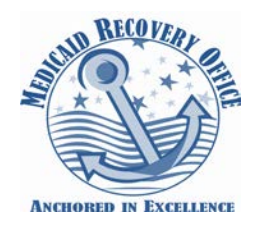

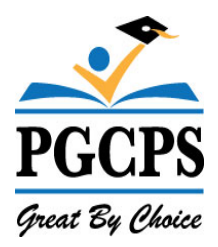

#### **Supervision Log Wizard**

#### Supervisor Providers role for supervising OTA's, PT Assistants and SLP Assistants

#### Click on Wizards

The Supervision Log approval process has been updated to increase compliance and documentation. The updates also add functionality for the supervisors to view previously supervised logs. Here is a quick summary of the changes.

#### 1. Select Supervision Log

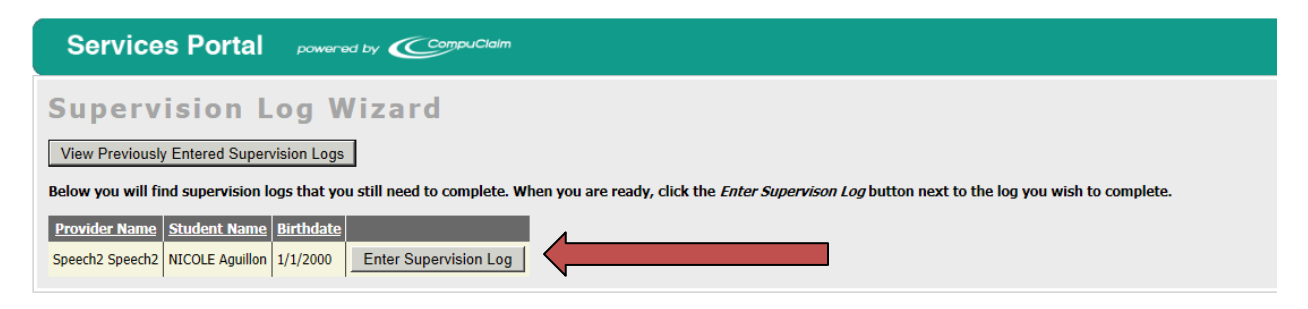

Services will be shown that were logged by the provider(s) for whom the supervising clinician provides supervision. These services will be listed by the name of the provider.

The provider can select "*Enter Supervision Log*" and can view previously entered supervision logs from this screen.

| To view all service logs |                                                           | Provder: Speecn1 Speecn1<br>Student: CAYDEN ARCHER (11/11/2004)<br>Service Logs |                                             |                            |                 |          |               |                    |                                                                |  |
|--------------------------|-----------------------------------------------------------|---------------------------------------------------------------------------------|---------------------------------------------|----------------------------|-----------------|----------|---------------|--------------------|----------------------------------------------------------------|--|
|                          |                                                           |                                                                                 | Service Type                                | Presenting<br>Problem      | Service<br>Date | Duration | Group<br>Size | Progress<br>Report | Com                                                            |  |
| select E                 | inter Supervision Log                                     | Г                                                                               | (IFSP) Annual Speech Language<br>Assessment | Other Health<br>Impairment | 7/9/2012        | 0        |               |                    |                                                                |  |
|                          |                                                           |                                                                                 | (IEP) Speech Therapy Ind. Service           | Other Health<br>Impairment | 8/7/2012        | 75       |               |                    | Brandon was here!                                              |  |
| 1.                       | Each service is                                           |                                                                                 | (IEP) Speech Therapy Ind. Service           | Other Health<br>Impairment | 8/9/2012        | 75       |               |                    | Brandon was here! Brandon Blah                                 |  |
| -                        | approved by selecting<br>service and checking<br>the box. |                                                                                 | (IEP) Speech Therapy Ind. Service           | Other Health<br>Impairment | 8/14/2012       | 75       |               |                    |                                                                |  |
| ĉ                        |                                                           |                                                                                 | (IEP) Speech Therapy Ind. Service           | Other Health<br>Impairment | 8/16/2012       | 75       |               |                    |                                                                |  |
| S                        |                                                           |                                                                                 | (IEP) Speech Therapy Ind. Service           | Other Health<br>Impairment | 11/13/2012      | 30       |               |                    | CAyden met these goals : ashak@sh ;kghash                      |  |
|                          |                                                           |                                                                                 | (IEP) Speech Therapy Ind. Service           | Other Health<br>Impairment | 11/15/2012      | 30       |               |                    | Paper log on file at DO                                        |  |
| t                        |                                                           |                                                                                 | (IEP) Speech Therapy Ind. Service           | Other Health<br>Impairment | 12/11/2012      | 30       |               |                    | Cayden met goals: as/lkhaikshd aslkdja lkjsf                   |  |
| т                        | Tho                                                       | п                                                                               | (IEP) Speech Therapy Ind. Service           | Other Health<br>Impairment | 12/13/2012      | 30       |               |                    | Paper log on file at DO                                        |  |
| me                       |                                                           |                                                                                 | (IFSP) Speech Therapy Ind. Service          | Other Health<br>Impairment | 1/7/2013        | 45       |               |                    | Cayden did a great job today. Spontaneou three 2-word phrases. |  |
| S                        | supervisor chooses a                                      |                                                                                 |                                             |                            |                 |          |               |                    |                                                                |  |
|                          | rouidor and student                                       | Approved Date*                                                                  |                                             |                            |                 |          |               |                    |                                                                |  |
| ŀ                        |                                                           | 10/18/2013                                                                      |                                             |                            |                 |          |               |                    |                                                                |  |
| On the next screen       |                                                           | Comments*                                                                       |                                             |                            |                 |          |               |                    |                                                                |  |
| ,                        |                                                           | Liuz saura use naaii shhinaart T                                                |                                             |                            |                 |          |               |                    |                                                                |  |
| (                        | on right) the                                             |                                                                                 |                                             |                            |                 |          |               |                    |                                                                |  |

supervisor can then choose one or more services to approve simultaneously.

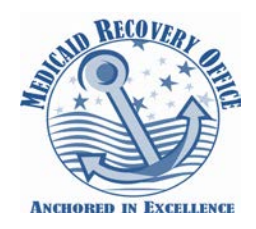

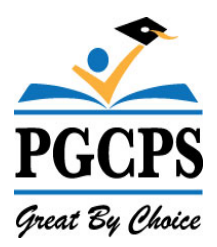

- 2. Click on *"Enter Supervision Log"*. This will allow you to view all logging that OTAs, PTAs or CF-SLPs have completed.
- Click on each student as you need to view each individual log one at a time. You may
  select multiple service logs or you can select only the service log you wish to review. If
  necessary, notify your OTAs, PTAs or CF-SLPs of any changes needed prior to approving
  the service for billing.
- 4. To approve services for billing you will need to add a comment in the "Comments" field. There is a minimum requirement of at least 6-7 words. Example of wording: "I have viewed the services logged by, name of Provider Assistant, and services are appropriately being provided based on the Student's IEP".
- 5. The date that you are reviewing services will pre-populate automatically. This will serve as the actual date that you have reviewed the service logs.
- 6. There are several choices once you have completed your comments:
  - Save and return
  - Skip summary and sign off another time
  - Save and go to the next summary
  - Return to the list
- 7. Once you comment and the service has been accepted, it will be eligible for submission. Services will not be exported until the Supervision Provider "sign off".

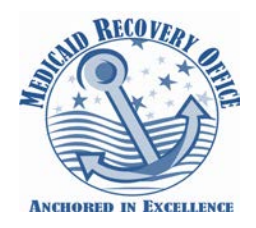

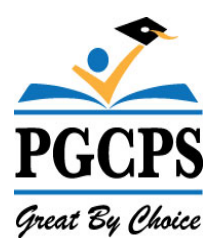

8. You will always be able to view the previously entered service logs. You can enter the provider name, student name or service date to pull up previously reviewed services or just select search.

You can review your services and if you decide that the service needs additional information you can delete that service. This will allow you to notify the provider that a change needs to be made to the service log.

| Services Po                                                                                                    | ortal powered by    |                   | Welcome Speech1 Spee<br>Home   Wizards   Reports   I | ech1 My Account   Logout<br>Manage Caseload   Help |  |  |  |  |  |
|----------------------------------------------------------------------------------------------------|---------------------|-------------------|------------------------------------------------------|----------------------------------------------------|--|--|--|--|--|
| Supervisio                                                                                                    | on Log Wig          | ard               |                                                      |                                                    |  |  |  |  |  |
| Add New Supervision L                                                                                                    | Logs                |                   |                                                      |                                                    |  |  |  |  |  |
| Below you will find supervision logs that you have already completed. Please check the supervision logs you wish to delete then click (Delete Supervision Logs). |                     |                   |                                                      |                                                    |  |  |  |  |  |
| Provider Last Name                                                                                                    | Provider First Name | Student Last Name | Student First Name                                   | Service Date                                       |  |  |  |  |  |
| This student has no service                                                                                                    | e logs              |                   |                                                      |                                                    |  |  |  |  |  |
| Delete Supervision Log                                                                                                    | gs                  |                   |                                                      |                                                    |  |  |  |  |  |
|                                                                                                    |                     |                   |                                                      |                                                    |  |  |  |  |  |

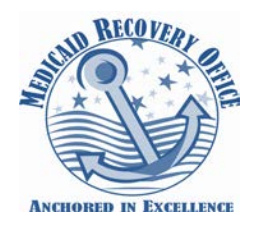

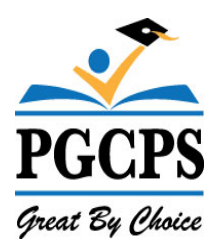

#### **Reports**

**Users** – Providers have the ability to generate reports using the "*Logging Summary Report*" or "*Detailed Student Report*". These reporting tools allow providers to maintain a copy of the services and activities they provide. Reports can be downloaded and printed to bring to meetings to share with staff.

| S                                                                                                    | ervices                                               | Portal #          | oowered by 🤇 | CompuClaim        |                                       |                |                 |               |          | <i>Welcome Sue Speech</i> My Account   Logout<br>Home   Wizards   Reports   Manage Caseload   Help |  |  |
|----------------------------------------------------------------------------------------------------|-------------------------------------------------------|-------------------|--------------|-------------------|---------------------------------------|----------------|-----------------|---------------|----------|----------------------------------------------------------------------------------------------------|--|--|
| Logging Summary For Sue Speech<br>Export to PDF Export to XLS                                                                                                    |                                                       |                   |              |                   |                                       |                |                 |               |          |                                                                                                    |  |  |
| Mon                                                                                                    | th:Dates of S                                         | ervice Start Date | e            | End Date          | Stud                                  | lent selection |                 |               |          |                                                                                                    |  |  |
| All                                                                                                    |                                                       | 7/1/2013          |              | 6/30/2014         | [AII]                                 |                |                 | •             |          |                                                                                                    |  |  |
| Select Date range from pulldown or enter the date range, make the Student selection and then click 'Run Report'.          Run Report         Rows Returned: 58         Sudent Name DOB: Δ |                                                       |                   |              |                   |                                       |                |                 |               |          |                                                                                                    |  |  |
| 1                                                                                                    | Гуре                                                  | Service Date      | Service      | Service Type Desc | Duration                              | Group Size     | Progress Report | Areas Covered | Comments |                                                                                                    |  |  |
|                                                                                                    | 8                                                     | ~ 🕈               | ♥            | ♥                 | • • • • • • • • • • • • • • • • • • • |                |                 | 5             | ?        | 8                                                                                                  |  |  |
| Student Name DOB: ARCHER, CAYDEN 2004-11-11                                                                                                    |                                                       |                   |              |                   |                                       |                |                 |               |          |                                                                                                    |  |  |
| Student Name DOB: ARCHER, Guillermo 2004-11-11                                                                                                    |                                                       |                   |              |                   |                                       |                |                 |               |          |                                                                                                    |  |  |
| G Student Name DOB: BAUMAN, MELODY 1992-01-31                                                                                                    |                                                       |                   |              |                   |                                       |                |                 |               |          |                                                                                                    |  |  |
| ÷ 9                                                                                                    | Student Name DOB: BEATTIE-MABION, BROOKLYN 2004-09-25 |                   |              |                   |                                       |                |                 |               |          |                                                                                                    |  |  |
| ÷ 9                                                                                                    | B Student Name DOB: BRATCHER, BRAYDEN 1933-05-21      |                   |              |                   |                                       |                |                 |               |          |                                                                                                    |  |  |

## **Logging Summary Report**

- Providers can select Month, Start, and End Date range
- **Select student name-** You can select one or all students. This will show you a summary of services that were provided for your students.
- Select Run Report This summary can be saved as a PDF or excel spreadsheet and will allow you to print out report.

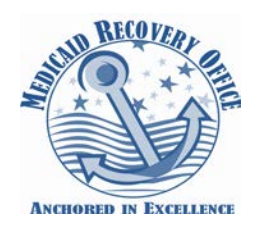

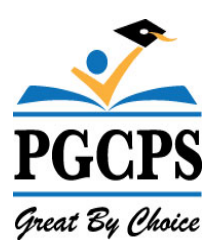

#### **Detailed Student Report**

• Providers can select month and year

| Servi                      | ices Po                          | ortal powered b                                                 | v Ć        | CompuCi                 | aim                    |                          |              |                                          |            |
|----------------------------|----------------------------------|-----------------------------------------------------------------|------------|-------------------------|------------------------|--------------------------|--------------|------------------------------------------|------------|
| etai                       | iled R                           | eport Fo                                                        | r St       | ude                     | nts                    | of                       | Mic          | kie M                                    | ouse       |
| ionth:Dat                  | es of Service                    | Start Date                                                      | <b>End</b> | <b>d Date</b><br>)/2013 |                        | St                       | udent so     | election                                 |            |
| ect Date<br>lun Repo       | range from p<br>rt<br>rned:      | bulldown or enter the d                                         | ate rang   | je, make t              | he Stud                | ent sele                 | ction ar     | nd then click '                          | Search'.   |
| 21 🥔 🦻                     | <b>3</b>   10   0                | Page 1 🗸 o                                                      | fЗ         |                         | 8                      | Pdf                      | ~            |                                          |            |
| Service (                  | Mickie                           | Detailed I<br>Mouse for servi<br>Service Type                   | ces re     | ceived                  | r Stu<br>from<br>Dura- | uden<br>1 9/1/2<br>Group | ts o<br>2013 | f<br>to 9/30/20<br>Presenting<br>Problem | Progress   |
| AD                         | RIANSE, ASH                      | LEIGH                                                           | mile       | T0100                   | 00063                  | 3120                     | Code         | Froblem                                  | Report     |
| 09/02/13                   | Student absen                    | t                                                               |            |                         |                        |                          |              |                                          |            |
| Commer<br>Areas<br>Covered | nts:<br>I:                       |                                                                 |            |                         |                        |                          |              |                                          |            |
| 09/03/13                   | Provider not<br>available        |                                                                 |            |                         |                        |                          |              |                                          |            |
| Commer<br>Areas<br>Covered | nts:<br>I:                       |                                                                 |            |                         |                        |                          |              |                                          |            |
| 09/04/13                   | Speech &<br>Language w/<br>CCC   | Treatment of speech,<br>language, voice,<br>communication - Ind |            | 00:30                   | 30                     |                          | 03           | Physical<br>Problem                      | Maintained |
| Commer<br>Areas<br>Covered | Service Log<br>nts:<br>Articulat | ion                                                             |            |                         |                        |                          |              |                                          |            |

- Select start date and end date range.
- Student selection Select one or all
- Run Report This summary allows you to save and print detailed summaries of all service logs, non-billable, student absence, provider absence, student not available, and provider not available. Report can be saved in multiple formats. Report can be printed as a Progress Report with provider signature and date.

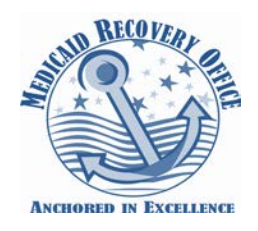

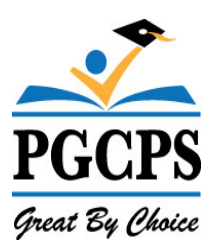

# If you have issues accessing the system, please contact the Medicaid Service Portal Help Desk:

301-952-6390

Revised 7/2014

Medicaid Service Portal Handbook SY2014-15